# ¿QUÉ ENCONTRARÉ EN GES?

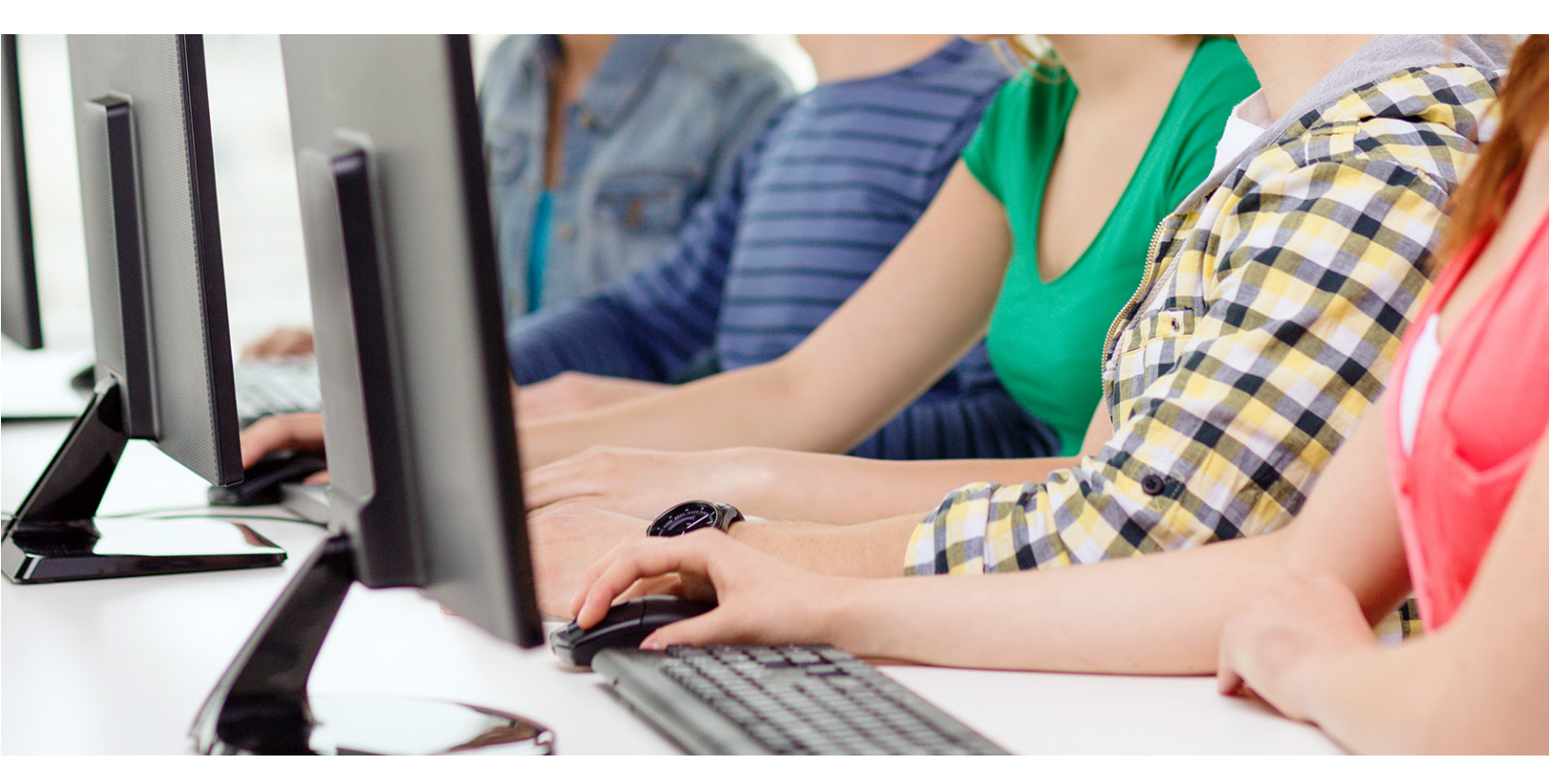

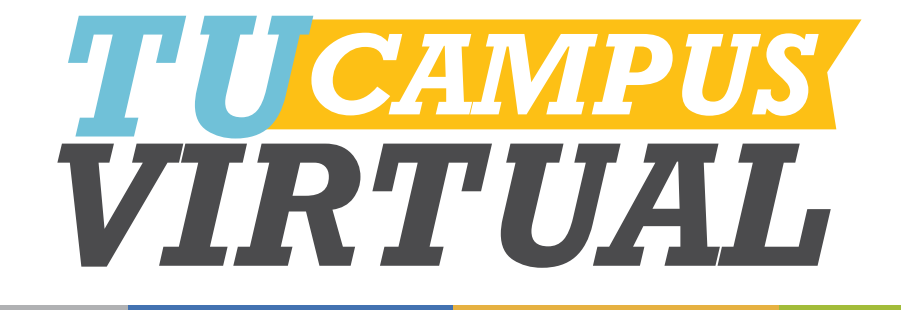

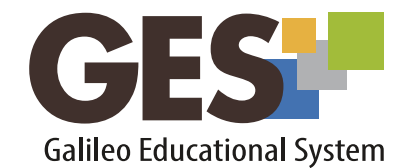

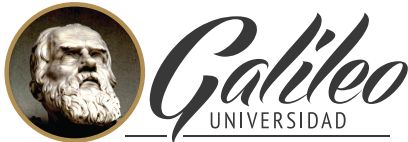

La Revolución en la Educaciór

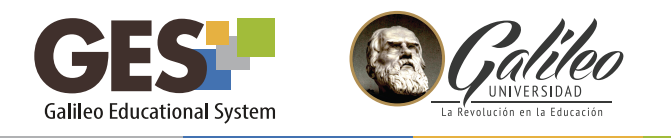

# ¿QUÉ ENCONTRARÉ EN GES?

1. Al ingresar a la plataforma GES, encontrarás los siguientes elementos:

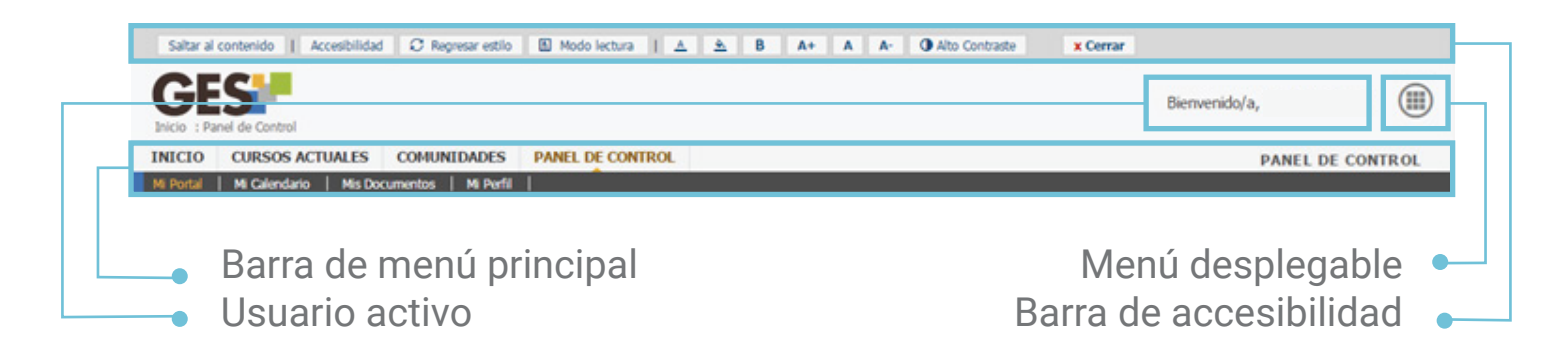

# ¿QUÉ ENCONTRARÉ EN LA BARRA DE ACCESIBILIDAD?

Saltar al contenido: presenta el contenido de la pantalla actual.
Accesibilidad: muestra información sobre la accesibilidad del sitio.
Regresar estilo: regresa la vista del portal a la configuración inicial
Modo lectura: cambia la visualización de la pantalla al modo indicado

| A        | Cambia color al texto                     | <b>A</b> + | Aumenta el tamaño de la fuente              |
|----------|-------------------------------------------|------------|---------------------------------------------|
| <u> </u> | Cambia color al fondo                     | Α          | Regresa la fuente a su tamaño<br>original   |
| В        | Coloca en negrilla el texto               | <b>A-</b>  | Disminuye el tamaño de la fuente            |
| x Cer    | rar Deshabilita la barra de accesibilidad | • Alto d   | contraste Cambia el contrate de la pantalla |

### ¿QUÉ ENCONTRARÉ EN MI BARRA DE MENÚ PRINCIPAL?

Cada elemento que aparece en mi barra de menú principal se conoce como sección y cada sección está formada por diferentes bloques a los que se les llama portlets.

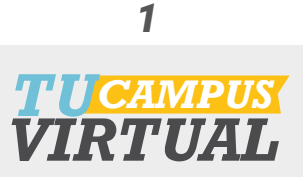

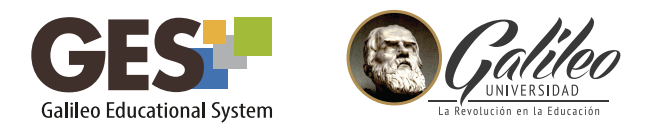

## LAS SECCIONES QUE COMPONEN MI BARRA DE MENÚ PRINCIPAL SON:

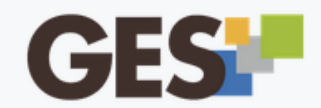

Inicio : Theme GES For All : Accessibility

| INICIO    | CURSOS ACTUALES         | COMUNIDADES         | PANEL DE CONTROL |
|-----------|-------------------------|---------------------|------------------|
| Mi Portal | Mi Calendario   Mis Doc | umentos   Mi Perfil |                  |

#### En la parte superior: INICIO

Contiene información general de temas de interés, muestra los portlets de Mi portal: noticias, resumen de actividades académicas y personales del día, preguntas frecuentes, foros y cuestionarios que el usuario tiene activos.

#### **CURSOS ACTUALES**

Muestra los cursos que tiene asignados

#### **COMUNIDADES**

Presenta información sobre las comunidades a las que perteneces, permite darte de alta o baja de una comunidad

#### PANEL DE CONTROL

Muestra los portlets: herramientas administrativas, herramientas, ayuda general, opciones personales, mi cuenta y privacidad. En esta sección puedes personalizar el portal, configurar tu perfil y hacer uso de servicios, como pagar la universidad, cambiar contraseña, subir o cambiar tu fotografía, enviar mensajes, etc.

#### En la parte inferior:

#### **MI PORTAL**

Muestra los portlets: noticias, resumen de actividades académicas y personales del día, preguntas frecuentes, foros y cuestionarios que el usuario tiene activos.

#### **MI CALENDARIO**

Te permite configurar tu calendario, administrando tareas académicas y personales; las cuales puedes visualizar por día, semana, mes y lista.

#### **MIS DOCUMENTOS**

Dentro de esta sección se encuentra un listado de carpetas con los distintos documentos publicados en los cursos asignados.

#### **MI PERFIL**

Contiene toda tu información personal, académica, médica, experiencia laboral, etc. Esta la debe actualizar constantemente para que tu registro esté al día.

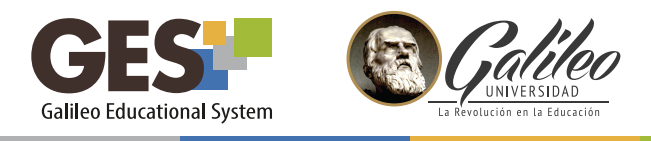

## ¿CÓMO ACTIVO EL MENÚ DESPLEGABLE?

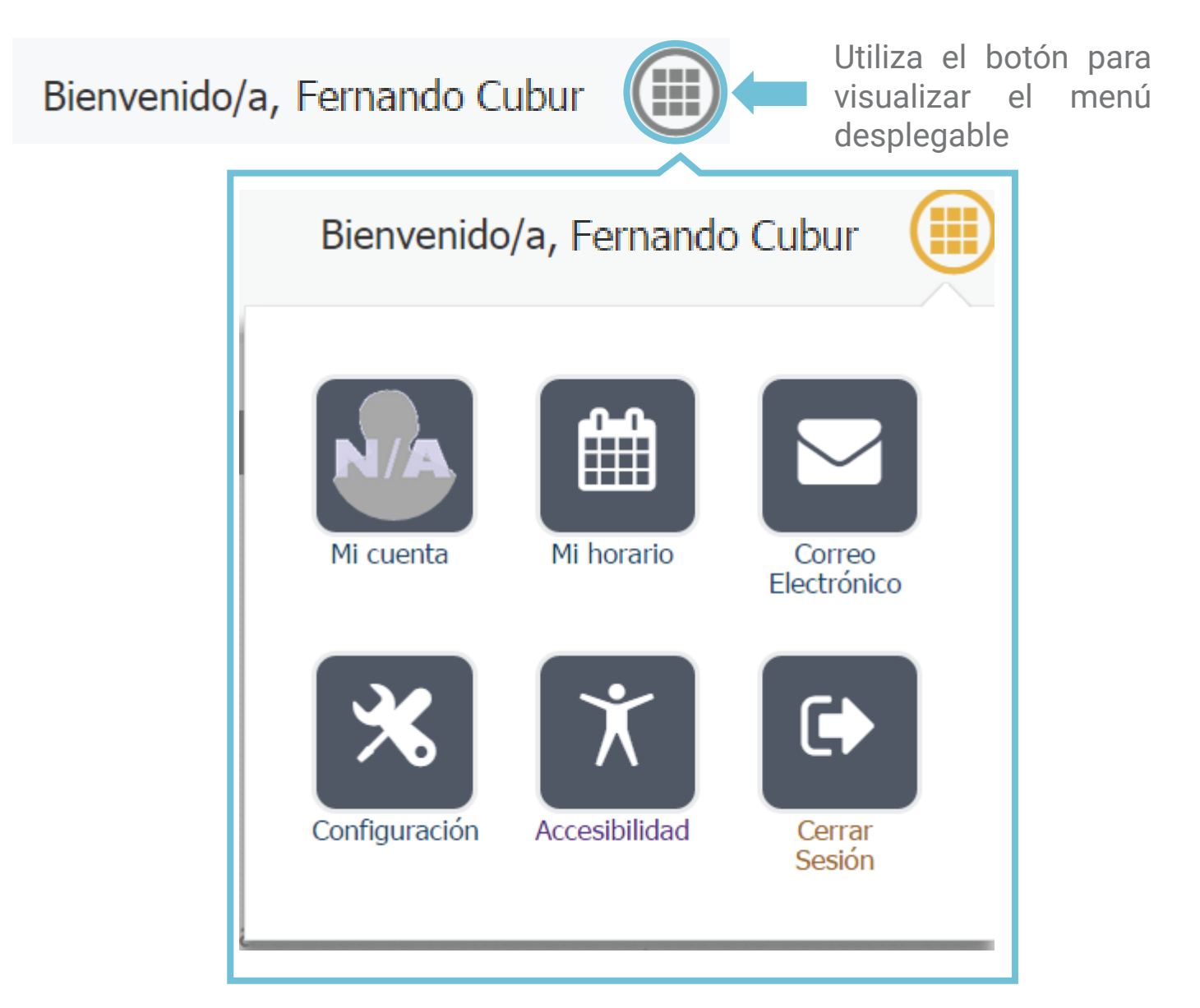

En este menú encontrarás accesos directos a los elementos de consulta frecuente, esto te permitirá llegar a ellos más rápido y fácilmente sin importar en qué sección de la plataforma te encuentres.

Como podrás observar GES es una plataforma amigable, integral que te brinda apoyo para tus actividades académicas y algunos trámites administrativos.

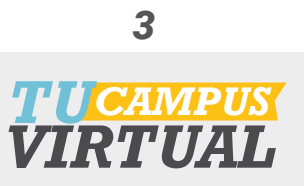

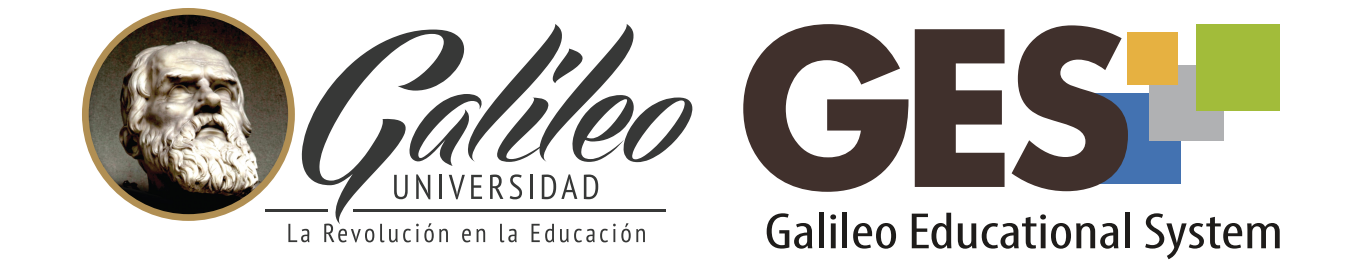

Consulta más sobre ésta y otras herramientas de la plataforma GES, visitando **www.galileo.edu/soporteges** 

> o comunicándote al **HelpDesk** Universidad Galileo Torre 1, 4to Nivel oficina 413 E-mail: ayudages@galileo.edu

> > Tel: 2423 8000 Ext. 7411 - 7412

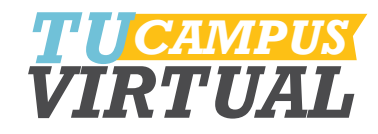